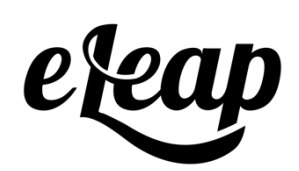

# **Enterprise Administrator's Manual**

**Enterprise Account Administrator** 

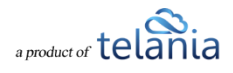

# **Table of Contents**

| Enterprise Administrator's Manual                | 1 |
|--------------------------------------------------|---|
| Table of Contents                                | 2 |
| Overview                                         | 4 |
| 1. Enterprise Dashboard Overview                 | 4 |
| 2. Creating New LMS Accounts                     | 4 |
| 3. Editing Existing LMS Accounts                 | 5 |
| 4. Managing Registration Forms & Temporary Users | 5 |
| 5. Accessing and Supporting Client Accounts      | 6 |
| 6. Copying Courses Between Accounts              | 6 |
| 7. Copying Learning Paths Between Accounts       | 6 |
| 8. Reporting in the Enterprise Account           | 7 |
| Need Help?                                       | 7 |

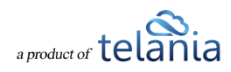

#### **Overview**

The eLeaP Enterprise Account System is designed for consultants, organizations, and administrators managing multiple LMS accounts. It enables quick setup, course and learning path sharing, centralized reporting, and simplified user and account management—all from a unified dashboard.

| 1. Enterprise Dashboard Overview | 1. | Enter | prise | Dash | board | <b>Overview</b> |
|----------------------------------|----|-------|-------|------|-------|-----------------|
|----------------------------------|----|-------|-------|------|-------|-----------------|

| M                    | Dashboard                                                              |                                             |                                                      |
|----------------------|------------------------------------------------------------------------|---------------------------------------------|------------------------------------------------------|
| WHITELABEL EXAMPLE   | Companies Users<br>in the last 8 months in the last 8 months           | Courses<br>in the last 8                    | months                                               |
| ΞЭ) Dashboard        | •                                                                      | ر 🛺                                         |                                                      |
| E Companies          |                                                                        | 1. Sec.                                     |                                                      |
| =Mc Reports          |                                                                        | lumine                                      | 0                                                    |
| E Courses            | Account activity over the last 6 months                                | Quick overview of your invoices and billing | Course activity overview                             |
| e Learning Paths     |                                                                        |                                             |                                                      |
| E Billing            | 09-2024 10-2024 11-2024 12-2024 01-2025 02-2025 03-2025 04-2           |                                             |                                                      |
| ्री Temporary Users  | Companies Users Courses                                                |                                             |                                                      |
| E Registration Forms | h                                                                      | Paid   Unpaid   Overdue                     | Not started In Progress Completed Quiz not completed |
| Don WLMS             | Learning Paths<br>Latest Learning Paths added                          |                                             |                                                      |
| E Logout             | nayk rugilosyan: DUPLICATE: 7 TOTAL<br>DUPLICATE 7 USERS 사<br>Easy LMS | T TOTAL II/19/2024                          | ACTIVE •                                             |

The Enterprise account is a special admin-level instance set up by eLeaP.

It provides tools to:

- Create and manage multiple LMS accounts.
- Share courses and learning paths between accounts.
- Monitor usage and activity centrally.

Use Case: Perfect for consultants managing clients or organizations with multiple divisions or locations.

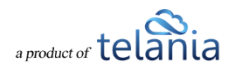

### 2. Creating New LMS Accounts

| Add new company                                |  |
|------------------------------------------------|--|
| Add in new company by filling the form below.  |  |
|                                                |  |
| STEP 1 STEP 2<br>Company details Admin details |  |
| Company name *                                 |  |
| Enter Company name                             |  |
| Company subdomain *                            |  |
| Enter Company subdomain                        |  |
| Phone                                          |  |
| telephone                                      |  |
| URL                                            |  |
| The company URL                                |  |
| Custom Login Text                              |  |
| Enter Custom Login Text                        |  |
| Custom Welcome Text                            |  |
| Enter Custom Welcome Text                      |  |

Navigate to the Company sub-tab.

Steps:

1. Click "Add new company."

2. Enter:

- Company Name (auto-generates a subdomain, e.g., acme.eleapsoftware.com)
- Admin Name (e.g., "HR Manager")
- Admin Email (e.g., info@somehrmanager.com)
- Password (set manually)
- 3. Click Add Company.
- 4. Share the login email with the new admin.

Note: Subdomain and admin credentials must be communicated securely to ensure proper access.

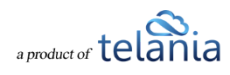

## **3. Editing Existing LMS Accounts**

| Ø                  | Companies 22 TOTAL                                       |                |                                           |                 |                                                   | Add new company           |
|--------------------|----------------------------------------------------------|----------------|-------------------------------------------|-----------------|---------------------------------------------------|---------------------------|
| WHITELABEL EXAMPLE | Companies<br>by number of us                             | Sers           | Companies<br>by number o<br>• 404 courses | of courses      | Companie<br>by cours                              | e completion              |
| ∃∋) Dashboard      | • 9 USERS                                                | 6 USERS        | • 13 COURSES                              | 12 COURSES      | • 12 COURSES                                      | 2 COURSES                 |
| Companies          |                                                          |                |                                           |                 |                                                   |                           |
| Mc Reports         | Search for a company by name                             | Q <u>Clear</u> |                                           |                 |                                                   | Sort by Registered date ~ |
| Courses            | Easy LMS                                                 | 09/01/2011 🕒   | 48 total A                                | 404 TOTAL       | ADMIN<br>Don Wellborn                             |                           |
| A Learning Paths   |                                                          |                |                                           |                 |                                                   |                           |
| Billing            | Our Client Organization<br>ourclientorganization         | 12/05/2016 🕒   | 9 TOTAL R                                 | 12 courses I    | ADMIN<br>Sam Jo                                   | Edit                      |
| Temporary Users    | Acme Company 2<br>acmecompany2                           | 12/28/2016 🕒   | 1 TOTAL                                   | 7 TOTAL TOTAL   | ADMIN<br>Jane Doe                                 | € ≣ :                     |
|                    | Quantum Horizon Company<br>quantumhorizon                | 07/11/2017 🕒   | 6 TOTAL                                   | 18 TOTAL DURSES | ADMIN<br>John Cena                                | € ≣ :                     |
|                    | Starling Financial Partners<br>starlingfinancialpartners | 09/20/2017 🕒   | 3 TOTAL A                                 | 13 courses I    | ADMIN<br>Test Admin                               | € ≣ :                     |
| Don WLMS           | ADDINGWLclient<br>addingwlclient                         | 11/20/2017 🕒   | 11 total R                                | 7 TOTAL COURSES | ADMIN<br>Don Wellborn                             | € ≣ :                     |
| Logout             | New Client Account                                       | 04/10/2020 🕒   | 1 TOTAL                                   | 4 TOTAL DURSES  | ADMIN<br>Client HR Name<br>Client HR Last<br>Name | € ⊑ :                     |

To update account details:

Steps:

- 1. Go to the Companies page.
- 2. Click the three-dot menu beside the account.
- 3. Select Edit.
- 4. You may:
- Change the subdomain (notify users if changed)
- Update login or custom fields.
- 5. Changes take effect immediately.

## 4. Managing Registration Forms & Temporary Users

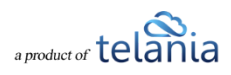

|         |                                        | × |  |
|---------|----------------------------------------|---|--|
|         | Default fields                         |   |  |
| a First | st Name                                |   |  |
| a Las   | st Name                                |   |  |
| a Em    | ail                                    |   |  |
|         | Custom fields (max 3 fields)           |   |  |
| E Pol   |                                        |   |  |
|         |                                        |   |  |
|         |                                        |   |  |
|         | Title                                  |   |  |
| Quantu  | m Training Registration System         |   |  |
|         |                                        |   |  |
|         | Description                            |   |  |
| Registe | r to receive your access on our system |   |  |
|         |                                        |   |  |
|         | Whitelist email domains                |   |  |
| @eleap  | software.com, telania.com              |   |  |
|         |                                        |   |  |
|         | Save Close                             |   |  |
|         |                                        |   |  |
|         |                                        |   |  |
|         |                                        |   |  |
|         |                                        |   |  |
|         |                                        |   |  |
|         |                                        |   |  |
|         |                                        |   |  |
|         |                                        |   |  |

This allows user self-registration into specific accounts.

Setup:

- Navigate to Registration Form tab.
- Assign a form to a specific company.
- Customize:
- Form title & description
- Custom fields (e.g., Role, Client)
- Email domain whitelist (e.g., only @eleapsoftware.com)

#### User Flow:

- 1. New user fills out the registration form.
- 2. The system checks domain against the whitelist.
- 3. If valid, entry appears in Temporary Users tab.

a product of telania

- 4. Admin approves or denies the registration.
- 5. Approved users receive access confirmation.

| <b>1</b> 2           | Companies 22 TOTAL                                    |                                  |                                                            |                              |                                                       | Add new company               |
|----------------------|-------------------------------------------------------|----------------------------------|------------------------------------------------------------|------------------------------|-------------------------------------------------------|-------------------------------|
| WHITELABEL EXAMPLE   | Companies<br>by number of u<br>• 4 USERS<br>• USERS   | ISERS<br>• 11 USERS<br>• 6 USERS | Companies<br>by number of<br>• 404 courses<br>• 13 courses | • 18 COURSES<br>• 12 COURSES | Companie<br>by course<br>• 30 courses<br>• 12 courses | s • 15 courses<br>• 2 courses |
| E Companies          |                                                       |                                  |                                                            |                              |                                                       |                               |
| Mr Reports           | Search for a company by name                          | ر <u>Clear</u>                   |                                                            |                              |                                                       | Sort by Registered date ~     |
| Courses              | Easy LMS<br>eleapdemo                                 | 09/01/2011 🕒                     | 48 total A                                                 | 404 TOTAL DURSES             | ADMIN<br>Don Wellborn                                 | € = :                         |
| Billing              | Our Client Organization                               | 12/05/2016 🕒                     | 9 TOTAL                                                    | 12 TOTAL COURSES             | ADMIN<br>Sam Jo                                       |                               |
| 义 Temporary Users    | Acme Company 2<br>acmecompany2                        | 12/28/2016 🕒                     | 1 total N                                                  | 7 total E                    | ADMIN<br>Jane Doe                                     |                               |
| E Registration Forms | Quantum Horizon Company                               | 07/11/2017 🕒                     | 6 TOTAL                                                    | 18 total<br>courses          | ADMIN<br>John Cena                                    | R E :                         |
|                      | Starling Financial Partners starlingfinancialpartners | 09/20/2017 🕒                     | 3 total A                                                  | 13 TOTAL<br>COURSES          | ADMIN<br>Test Admin                                   | ∈ ≣ :                         |
|                      | ADDINGWLclient<br>addingwlclient                      | 11/20/2017 🕒                     | 11 total A                                                 | 7 total<br>courses           | ADMIN<br>Don Wellborn                                 | ∈ ∃ :                         |
| Enterprise User      | New Client Account                                    |                                  | <b>1</b> TOTU ()                                           | 4 70741                      | ADMIN                                                 |                               |

## **5. Accessing and Supporting Client Accounts**

If a user reports an issue:

Steps:

- 1. Locate and click on the user's company in the Companies list.
- 2. Go to the Users tab.
- 3. Search and select the user.
- 4. Use "Login As" to view the system from their perspective.
- 5. After troubleshooting, log out of the user session.

Use this for real-time troubleshooting and support.

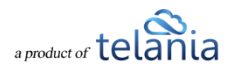

## 6. Copying Courses Between Accounts

| Ø                    | Courses 506 TOTAL                                                     |                               |                |                                               |              |
|----------------------|-----------------------------------------------------------------------|-------------------------------|----------------|-----------------------------------------------|--------------|
| WHITELABEL EXAMPLE   | Courses<br>by company<br>• e4 courses<br>• 18 courses<br>• 12 courses | Courses<br>by number of users | $\bigcirc$     | Courses<br>by status<br>• 392 ACTIVE • 114 IN | ACTIVE       |
| Dashboard            |                                                                       |                               |                |                                               |              |
| Companies            |                                                                       |                               |                |                                               |              |
| Mc Reports           | Search for a course by name Q Search on all companies                 | ~ All                         | ✓ <u>Clear</u> | Sort by                                       | Created date |
| Courses              | Business Management 101                                               | 18 TOTAL                      | 09/01/2011 (-) | ACTIVE                                        |              |
| A Learning Paths     | Easy LMS                                                              | I O GERS                      |                |                                               | E            |
| Billing              | Business Management Soft Skills<br>Easy LMS                           | 14 TOTAL                      | 09/01/2011 🕒   | ACTIVE                                        | =            |
| ्रि Temporary Users  | eLeaP - What We Do                                                    | 8 TOTAL                       | 09/01/2011 🕒   | INACTIVE                                      | E            |
| E Registration Forms |                                                                       |                               |                |                                               |              |
|                      | Getting Started: Sample E-Learning Course<br>Easy LMS                 | 7 TOTAL                       | 09/01/2011 🕒   | ACTIVE .                                      |              |
|                      | Instant HR Policies Employee Handbook<br>Easy LMS                     | 7 TOTAL                       | 09/01/2011 🕒   | active                                        | =            |
|                      | Microsoft Word Training<br>Easy LMS                                   | 7 total A                     | 09/01/2011 🕒   | ACTIVE 🔴                                      | =            |
| Enterprise User      | Sales Training – Section 4<br>Easy LMS                                | 8 TOTAL                       | 09/01/2011 (L) | ACTIVE .                                      | =            |
| E Logout             | Order Technics Oracline 1                                             | <b>2</b>                      |                |                                               |              |

Steps:

- 1. Navigate to the Courses tab of the source company.
- 2. Click the course.
- 3. Choose Copy to Another Company.
- 4. Select the destination company.
- 5. Confirm the copy.

Courses retain their structure: videos, quizzes, glossary, etc.

# 7. Copying Learning Paths Between Accounts

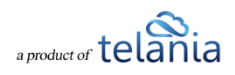

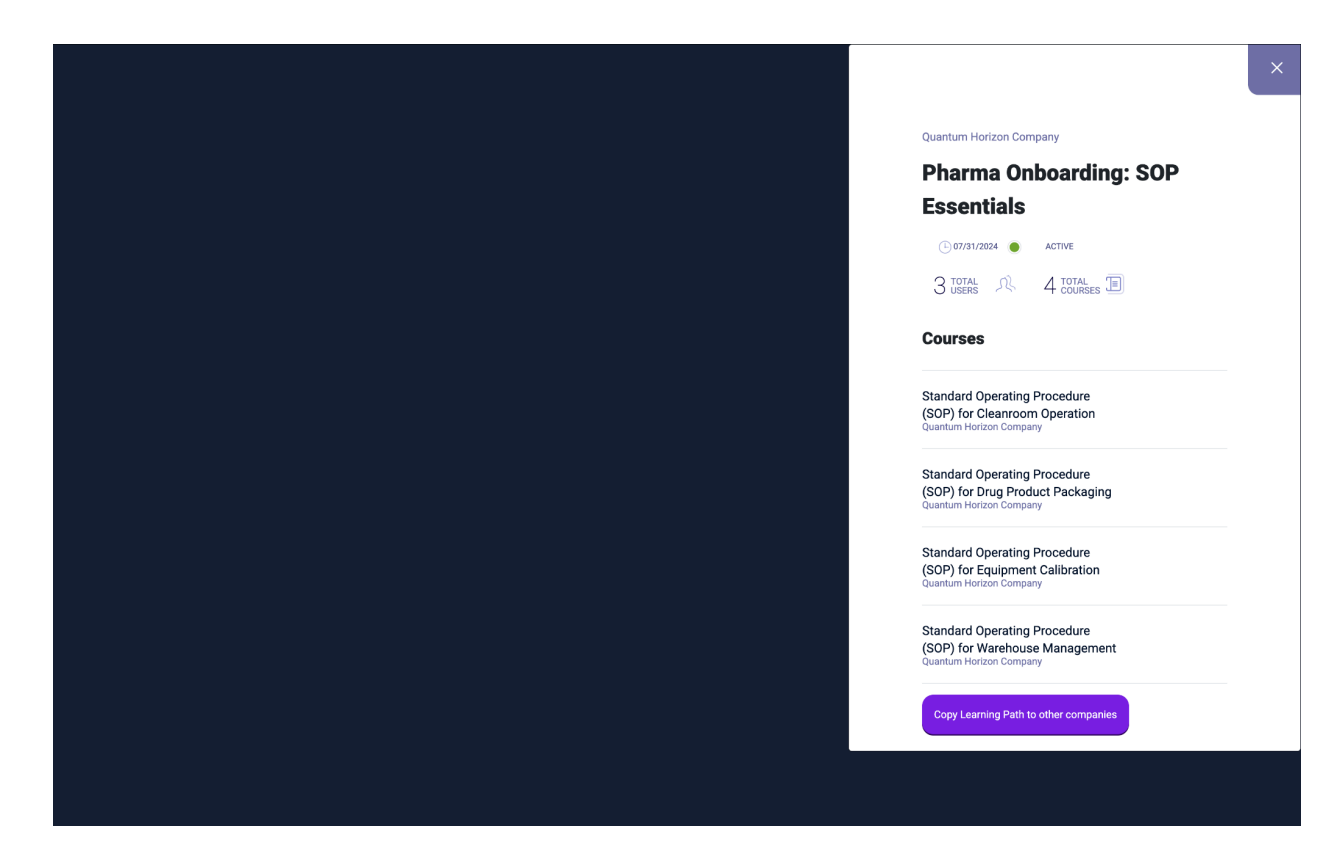

Steps:

- 1. Open the Learning Paths tab in the source company.
- 2. Select a Learning Path.
- 3. Click Copy.
- 4. Choose the destination company.
- 5. Confirm copy.

Useful for onboarding sequences, role-based training, or client-specific paths.

## 8. Reporting in the Enterprise Account

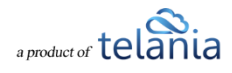

| WHITELABEL EXAMPLE                    | Reports / Users 6 TOTAL                            | s SCORM Results User Log                                              |           |                     |                    |          |
|---------------------------------------|----------------------------------------------------|-----------------------------------------------------------------------|-----------|---------------------|--------------------|----------|
| ) Dashboard                           | -                                                  |                                                                       |           |                     |                    |          |
| Companies                             | Users<br>by progress<br>• 12 NOT STARTED • 371 COI | MPLETED USERS                                                         | iz status |                     | Users<br>by status | VE       |
| Reports                               | • 25 QUIZ NOT<br>COMPLETED                         | OGRESS • 1 UNCON                                                      | MPLETED   |                     | /                  |          |
| Courses                               |                                                    | Easy LMS<br>Our Client Organization                                   |           |                     |                    |          |
| Learning Paths                        | Search by name Q                                   | Acme Company 2                                                        | -Role-    | ✓ Select Date Range | -Active- 🗸         | Clear    |
| Billing                               | Adams, Sam<br>sam@eleapsoftware.com                | ADDINGWLclient<br>New Client Account                                  | sany 🔠    | 3 TOTAL E           | 06/07/2024 🕒       | ACTIVE ● |
| Temporary Users<br>Registration Forms | Alpha, Beta<br>don+ab@eleapsoftware.com            | New new<br>Another One Great<br>New Account in EA<br>Some Domain Here | any 🔡     | 3 TOTAL             | 07/23/2024 🕒       | ACTIVE 🔴 |
|                                       | Base, Aloy<br>aly@telania.com                      | New EA client<br>Remember<br>New CMS Domain<br>New client way         | any 🔡     | 3 TOTAL DURSES      | 07/31/2024 🕒       |          |
|                                       | Cena, John<br>don+abcsafety@telaniamail.com        | companyTest-AlvaroTest<br>Newest EA Sub account<br>Texas122           | Company 🔡 | 3 TOTAL COURSES     | 07/11/2017 🕒       | ACTIVE 🔵 |
| Don WLMS                              | Master, Quarter<br>qm@ekeaos.com                   | Aoraham Accords<br>Peter Obi<br>Acme Industries                       | sany 🔠    | 3 courses 🔳         | 12/19/2022 🕒       |          |
| Enterprise User                       | Saul, Paul<br>pete@eleapsoftware.com               | (TRAINEE) Quantum Horizon                                             | Company 🔡 |                     | 06/04/2024 🕒       | ACTIVE 🔵 |

The Reports tab provides a centralized view of high-level data across accounts.

Sub-tabs include:

- Users View user counts by company.
- Course Completion Monitor learning progress.
- Quiz Results Filter by company or date range.
- SCORM Results Track SCORM course performance.
- User Log Audit user additions/deletions for billing.

For in-depth reports, access individual LMS instances.

#### **Need Help?**

If you have questions about any features in the eLeaP Enterprise Account System, contact your support representative or email support@eleapsoftware.com.

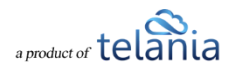

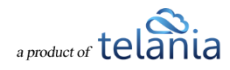